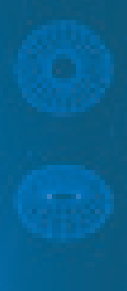

# e@syFile<sup>™</sup> PAYE USER GUIDE

## Using the PAYE Reconciliation Assistant

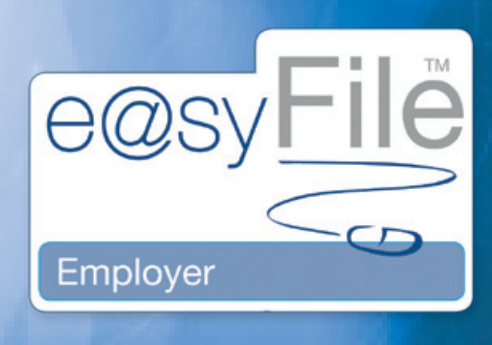

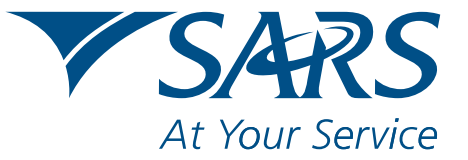

www.sars.gov.za

## CONTENTS

| 1.  | Using the PAYE Reconciliation Assistant                  | 1  |
|-----|----------------------------------------------------------|----|
| 1.1 | Reconciling and submitting your PAYE account             | 2  |
| 1.2 | Performing a top-up payment                              | 7  |
| 1 3 | Modifying or updating your EMP201                        | 9  |
| 1.3 | Changing your EMPE01 payment declaration for this period | 11 |
| 1.4 |                                                          | 11 |
| 2.  | Using the e@syFile1m Employer PAYE Status Dashbord       | 16 |
| 2.1 | PAYE Dashboard                                           | 16 |

### 1. Using the PAYE Reconciliation Assistant

The PAYE reconciliation process requires employers to reconcile:

- The Employer Reconciliation Declaration (EMP501)
- The Monthly Employer Declaration (EMP201)
- Payments

These are the three elements that must reconcile in order for your PAYE reconciliation submission to be successful.

Where your PAYE reconciliation submission fails to balance across these three elements, SARS will issue a letter notifying you that your reconciliation submission was unsuccessful. Information displayed on the PAYE Dashboard should indicate what the reason is for the request for resubmission. The reasons for this could be that your employee tax certificates do not match your tax liability, or your monthly declarations and payments do not match the amounts entered on the Employer Reconciliation declaration (EMP501).

You will then need to use the PAYE Reconciliation Assistant in order to correct your PAYE tax affairs and balance your reconciliation submission. The notification letter will also enable the reconciliation functionality on eFIling.

The PAYE Reconciliation Assistant will take you through a wizard where you will be able to do the following:

- Confirm your payments
- Reconcile your Monthly Employer Declarations (EMP201s) to your payments and Employer Reconciliation Declaration (EMP501)
- Raise cases for missing payments
- Allocate unallocated payments
- Make payments (if required).

#### 1.1 Reconciling and submitting your PAYE account on e@syFile™ Employer

<u>Step 1</u>

|                         | SARS                                                                                                    | PAYROLL T<br>EMP501 Recond                                                                                                 | AXES<br>iliation Submission                                                           |
|-------------------------|----------------------------------------------------------------------------------------------------|----------------------------------------------------------------------------------------------------|---------------------------------------------------------------------------------------|
|                         |                                                                                                    | Enquiries should be<br>Contact Details                                                                                     | addressed to SARS:                                                                    |
|                         | {Field Name}                                                                                                    |                                                                                                    |                                                                                       |
|                         | <pre>{Field Name} {Field Address line 1} {Field Address line 2} {Field Address line 3} {Field Address line 4} {Field Postal Code}</pre>                                                                                                    | Details:                                                                                                    | Always quote this reference<br>number when contacting SARS                            |
| Dear                    |                                                                                                    |                                                                                                    |                                                                                       |
| rour                    | IPSUT RECONCILIATION SUBMISSION<br>r reconciliation for the period ending <period date="" end=""> could no<br/>partificates and payments. This may be due to failure to submit we</period>                                                                      | t be finalised as SARS was not able to n                                                                                   | econcile your EMP501 declaration to your                                              |
| ax c<br>Foa             | assist you in preparing your reconciliation for resubmission to                                                                                                    | SARS, we have introduced a new on                                                                                          | line tool that will guide you through the                                             |
| eco                     | nciliation process. The PAYE Recon Assistant will help you to:                                                                                                    | v allocated                                                                                                    |                                                                                       |
|                         | Verify the allocation of payments for PAYE, SDL and UIF for eac                                                                                                    | ch period within the reconciliation period                                                                                 | and make the necessary adjustments                                                    |
| •                       | Determine any additional payments that may be required due l<br>shortfall between taxes paid during the reconciliation period an<br>period                                                                                                    | to the imposition of penalty or interest of<br>d the actual tax values for the IRP5 and                                    | harges for late or underpayments and/or<br>I IT3(a) certificates issued over the same |
| Com<br>eFilii<br>or vi: | Revise your reconciliation submission to balance taxes paid and<br>plete your reconciliation with ease by accessing the PAYE Recong. For more information on obtaining the e@syFile™ Employer<br>sit the SARS website www.sars.gov.za or www.sarsefiling.co.za. | I tax certificates issued.<br>In Assistant online using the SARS electric<br>software or registering for eFiling, call the | onic channels, e@syFile™ Employer and<br>e SARS Contact Centre on 0800 00 7277        |
| f yo<br>alon            | u do not have access to one of our online channels, visit the ne<br>g your reconciliation supporting documents, including records of l                                                                                                    | arest SARS branch to resubmit your do<br>PAYE payments made over this period.                                              | cuments. Please make sure that you take                                               |
| Sinc                    | erely,                                                                                                    |                                                                                                    |                                                                                       |
| ssu                     | JED ON BEHALF OF THE COMMISSIONER FOR THE SOUTH AFR                                                                                                    | RICAN REVENUE SERVICE                                                                                                    |                                                                                       |
|                         |                                                                                                    |                                                                                                    |                                                                                       |
|                         |                                                                                                    |                                                                                                    |                                                                                       |
|                         |                                                                                                    |                                                                                                    |                                                                                       |
|                         |                                                                                                    |                                                                                                    |                                                                                       |
|                         |                                                                                                    |                                                                                                    |                                                                                       |
|                         |                                                                                                    |                                                                                                    |                                                                                       |
|                         |                                                                                                    |                                                                                                    |                                                                                       |
|                         |                                                                                                    |                                                                                                    |                                                                                       |
|                         |                                                                                                    |                                                                                                    |                                                                                       |
|                         |                                                                                                    |                                                                                                    |                                                                                       |
|                         |                                                                                                    |                                                                                                    |                                                                                       |
|                         |                                                                                                    | None Time Songe<br>TaraHo: Var:                                                                                            |                                                                                       |
|                         |                                                                                                    | Name: Time Samp:<br>Tas Tel No: Yeas:<br>Form ID: Page of Page: of<br>Content Version: Template Version:                   | 91                                                                                    |

Open the correspondence from SARS by clicking **Utilities** in the left menu pane, and then double-clicking the item in your Inbox.

#### Step 2

Click **Recon Assistant** under Reconciliation in the left menu pane.

#### <u>Step 3</u>

Select the relevant Employer and Tax Period from the drop-down list at the top of the screen. To continue, click [>>].

| e@syFile EMPLOYER 3.2.4.6   | _ X                                                                                                    |
|-----------------------------|----------------------------------------------------------------------------------------------------|
| HOME                        | Welcome to the e@syFile Employer PAYE Recon Assistant                                                                                      |
| Application Home            | Hara a @svElla will artist you in controlation all the stars neressary for your reconciliation PAVE account                                |
| REGISTRATION                |                                                                                                    |
| eFiling Registration        | To begin wizard, please start of by specifying to company and period for which the recon is requiered. Once your selection is made, please |
| IMPORT/EXPORT               | click on the (>>) button below.                                                                                                    |
| Import/Export Payroll File  |                                                                                                    |
| EMPLOYEE ADMIN              | Star >>                                                                                                    |
| View/Edit Employees         |                                                                                                    |
| MUNIHLT PROCESS             |                                                                                                    |
| PAYE                        |                                                                                                    |
| Payments                    | Select company and tax period                                                                                                    |
| RECONCILIATION              | Please specify the company and tax period                                                                                                  |
| PAYE Dashboard              |                                                                                                    |
| Declaration                 | Company                                                                                                    |
| Cancel Certificate Range    | Tax Period                                                                                                    |
| Adjustments                 |                                                                                                    |
| Recon Assistant             |                                                                                                    |
| SUBMISSION                  |                                                                                                    |
| Submit to SARS              |                                                                                                    |
| AGENT APPOINTMENTS          |                                                                                                    |
| Agent Appointments          |                                                                                                    |
| EMPLOYER ADMIN              |                                                                                                    |
| Add/Edit Employer           |                                                                                                    |
| UTILITIES                   |                                                                                                    |
| Utilities                   |                                                                                                    |
| Synchronise Application     |                                                                                                    |
| Mismatch                    |                                                                                                    |
| HELP                        |                                                                                                    |
| Application Help            |                                                                                                    |
| Update                      |                                                                                                    |
| Log off                     |                                                                                                    |
|                             |                                                                                                    |
| CONNECTION STATUS : CONNECT | LOGGED IN AS : ADMI                                                                                                    |

A list of all payments received by SARS, along with the relevant payment reference numbers (PRNs) will be displayed. Confirm that all payments made towards your tax liability in repect of Monthly Employer Declarations (EMP201s) are reflected here. If all your payments are reflected on this list, select the option All my payments have been received and skip step 5-9 of this process.

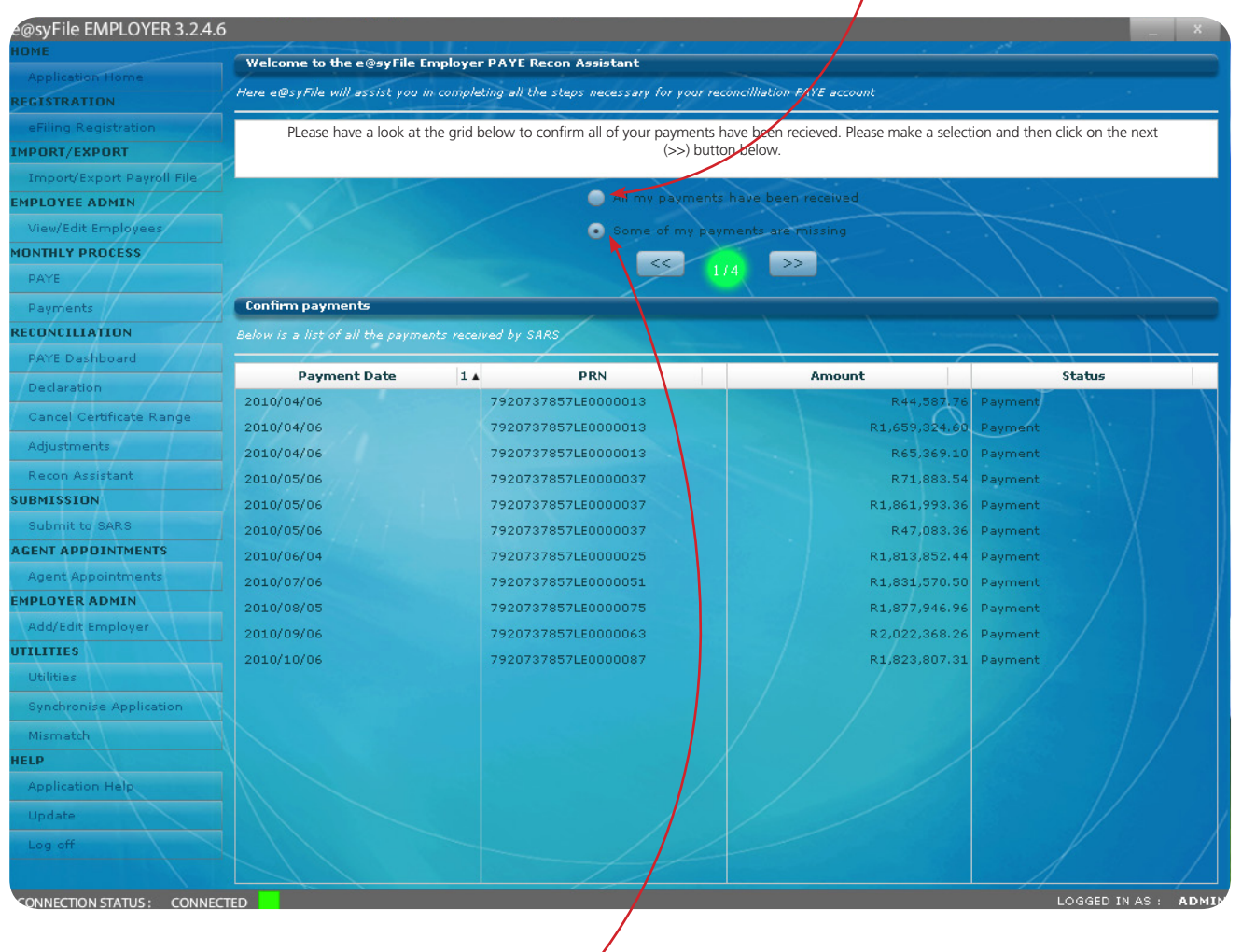

#### <u>Step 5</u>

Should any payments made not reflect on this page, select **Some of my payments are missing** and click [>>] to continue to the next step.

#### Step 6

Complete the fields for Payment date, reference number, payment reference number (PRN) and amount. If your computer is linked to a scanner, you can use the Scan function on this page to scan and retrieve your proof of payment document. Alternatively, simply upload an existing scanned document as proof of payment.

Click the plus sign [+] if you want to add more than one payment, and follow the same process to scan or upload proof of payment for additional payments.

| Payments /                          | Co               | nfirm payments |        |                    |                 |                       |                      |
|-------------------------------------|------------------|----------------|--------|--------------------|-----------------|-----------------------|----------------------|
| Missing Payments                    |                  |                |        |                    |                 |                       |                      |
| lease enter details o               | f missing paymen |                | 14.0   |                    |                 |                       |                      |
| Declaration<br>Cancel Certificate R | 20.<br>Sange     |                |        | 7920737 Submit Can | cel             |                       |                      |
| Payment Date                        | Reference        | PRN Number     | Amount | Bank               | Supporting Docu | ment                  | Add / Remove Payment |
| 2010/03/01                          | 700000000        |                | 500000 | ABSA 🗸             | Upload Scan     | scan_dep_slip.pdf.pdf | A Naymer + -         |
|                                     |                  |                |        |                    |                 |                       |                      |
|                                     |                  |                |        |                    |                 |                       |                      |
|                                     |                  | <b>√</b>       |        | ABSA 🔻             | Upload Scan     |                       | symer +              |
|                                     |                  |                |        |                    |                 |                       | ayment               |

#### Step 8

Once all missing payments have been added, click submit to send payments through to SARS.

#### Step 9

Once you have submitted details regarding missing payments, you will receive a case number and SARS will verify your payment.

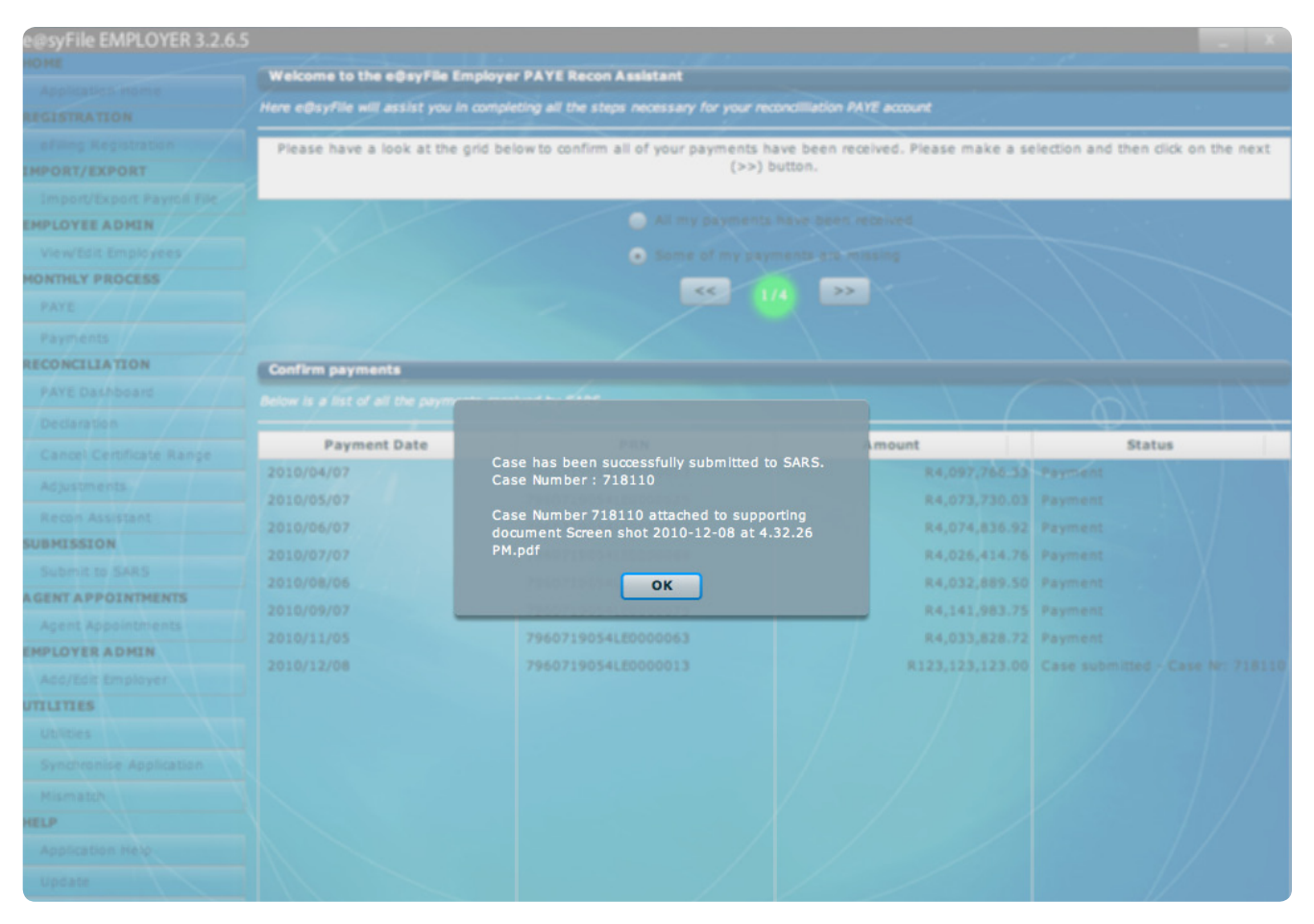

10 DECEMBER 2010 5

#### <u>Step 10</u>

As indicated by the message on this screen, you can correct EMP201 amounts and payments by using the FIX button next to each period to make changes. You can expand the details for a specific period by clicking the plus sign [+] next to the relevant period, and then clicking the relevant entry that you want to view, edit or correct.

|   | Welcome to the e@syFile Employer PAYE Recon Assistant                                                                                                    |
|---|----------------------------------------------------------------------------------------------------|
| н | ere e@syFile will assist you in completing all the steps necessary for your reconcililation PAYE account                                                                                                    |
| • | The allocated payments table indicates your payments that have been allocated, your EMP201 tax liabilities and tax payments you had declared on your EMP501 for each period. To enable you to reconcile, these three amounts should agree for each period. The red 'Fix' button will allow the user to create additional EMP201 tax liabilities, allocate unallocated payments, make payments or adjust the EMP501 payment |
|   | ≪ 2/4 >>                                                                                                    |

#### <u>Step 11</u>

All periods marked FIX in red bold letters on the right hand side must be corrected in order to balance your payments with your declared liability. If a period is marked OK in green text, it indicates that the Monthly Employer Declaration (EMP201) amount matches the payment received by SARS.

You will also be able to generate top-up payments here for any outstanding EMP201 amounts where applicable.

Select this option, indicating the **amount** that you want to pay. Click **SUBMIT**.

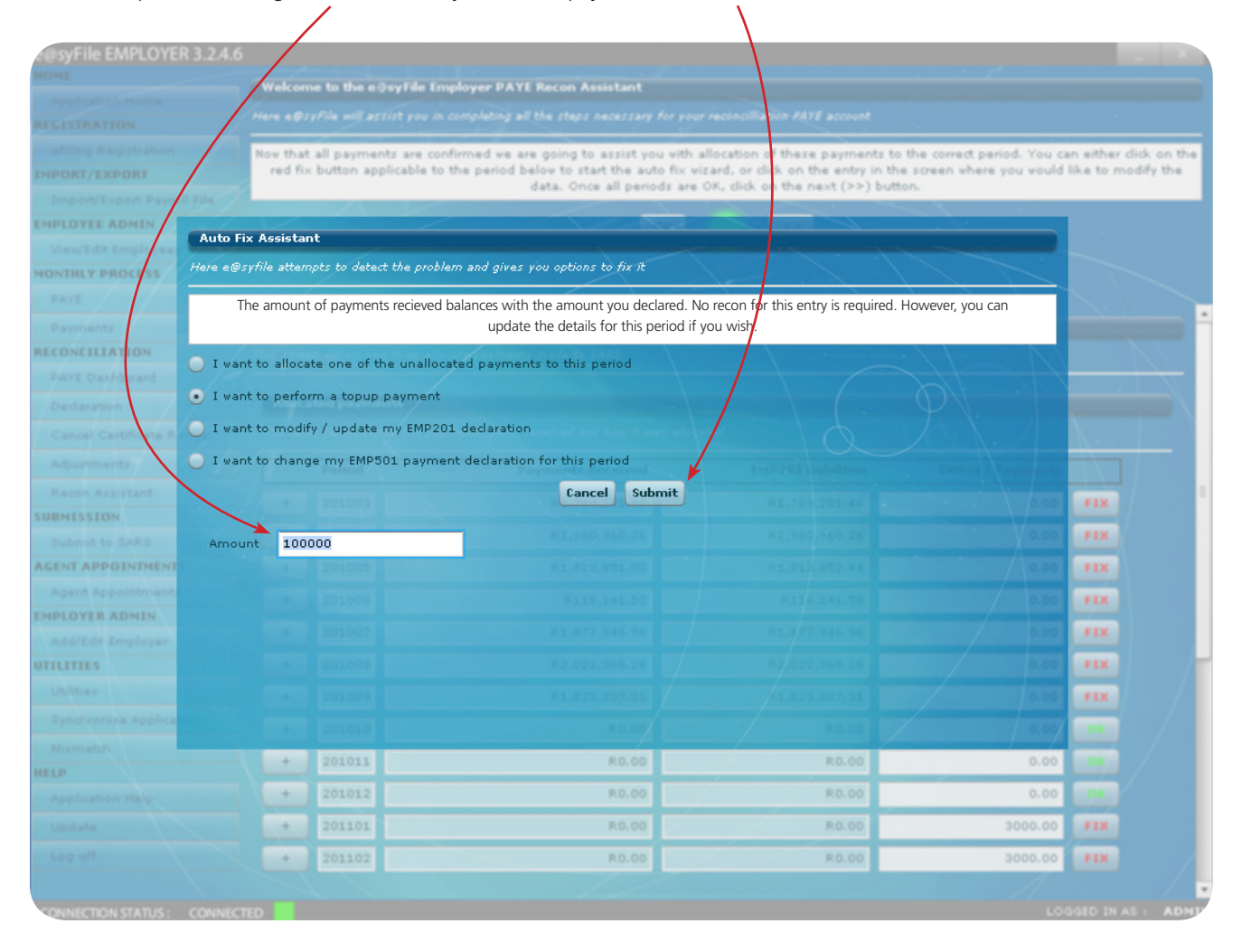

#### <u>Step 2</u>

Indicate which payment method you want to use (credit push or debit pull), and complete the banking details required before clicking **submit** to generate a payment instruction to SARS.

| e@syFile EMPLOYER 3.2.4.           | 6                  |                              |                     |                                                            |                                   | -                                        |                                  | uarum                                                     |                        | _ ×                        |
|------------------------------------|--------------------|------------------------------|---------------------|------------------------------------------------------------|-----------------------------------|------------------------------------------|----------------------------------|-----------------------------------------------------------|------------------------|----------------------------|
|                                    | Welcor             | ne to the e@                 | sy File             | Employer PAYE Recon Ass                                    | istant                            |                                          |                                  |                                                           |                        |                            |
|                                    | Here el@:          | svFile will ass              |                     | in completing all the steps n                              |                                   |                                          |                                  |                                                           |                        |                            |
|                                    |                    |                              |                     |                                                            |                                   |                                          |                                  |                                                           |                        |                            |
| eFiling Registration IMPORT/EXPORT | Now that<br>red fi | t all paymen<br>x button app | ts are (<br>licable | confirmed we are going to a<br>to the period below to star | assist you with<br>the auto fix y | allocation of the<br>vizard, or click on | se payments t<br>the entry in th | o the correct period. You ca<br>le screen where you would | an either<br>like to r | click on the<br>nodify the |
|                                    | Y                  |                              |                     | data, Once                                                 | all periods are                   | • OK, dick on the                        | next (>>) but                    | ton.                                                      |                        |                            |
|                                    |                    |                              |                     |                                                            | <<                                | >>                                       |                                  |                                                           |                        |                            |
|                                    |                    |                              |                     |                                                            |                                   |                                          |                                  |                                                           |                        |                            |
| MONTHLY PROCESS                    |                    |                              |                     |                                                            |                                   |                                          |                                  |                                                           |                        |                            |
|                                    |                    |                              |                     | Enter Payment Details                                      |                                   |                                          |                                  |                                                           |                        |                            |
|                                    | Re-allo            | cate payme                   | nts - G             | Paym                                                       | ent Method                        | >                                        |                                  |                                                           |                        |                            |
| RECONCILIATION                     |                    |                              | to re-a             | ○ c                                                        | redit Push                        |                                          |                                  |                                                           |                        | N                          |
|                                    |                    |                              |                     |                                                            |                                   |                                          | $\rightarrow$                    |                                                           |                        |                            |
|                                    | Alloc              | ated payme                   | nts                 | •                                                          | Debit Pull                        |                                          |                                  |                                                           |                        |                            |
|                                    |                    |                              | vs the p            | Banki                                                      | ng Details                        | >                                        |                                  |                                                           |                        |                            |
|                                    |                    | Period                       |                     | Baok Account Holder                                        | 0                                 |                                          | abilities                        | EMP501 Payments                                           |                        |                            |
|                                    | +                  | 201003                       |                     | bank Account Holder                                        |                                   |                                          | ,281.46                          | 0.00                                                      | FIX                    |                            |
| SUBMISSION                         |                    |                              |                     | Bank Name                                                  | ABSA V                            | ]                                        | 000.00                           | 0.00                                                      |                        |                            |
|                                    | +                  | 201004                       |                     | Bank Account Number                                        |                                   |                                          | ,960.26                          | 0.00                                                      | FIX                    |                            |
| AGENT APPOINTMENTS                 | +                  | 201005                       |                     | Bank Account Type                                          | Cheque                            | •                                        | ,852.44                          | 0.00                                                      | FIX                    |                            |
|                                    | +                  | 201006                       |                     | Branch Nurober                                             |                                   |                                          | ,141.50                          | 0.00                                                      | FIX                    |                            |
| EMPLOYER ADMIN                     | +                  | 201007                       |                     | branch namber                                              |                                   |                                          | .946.96                          | 0.00                                                      | FIX                    |                            |
|                                    |                    | 001000                       |                     | Subm                                                       | it Cancel                         |                                          | 200.00                           | 0.00                                                      |                        |                            |
| JULITIES                           | +                  | 201008                       |                     |                                                            |                                   |                                          | ,368,26                          | 0.00                                                      | FIX                    |                            |
|                                    | +                  | 201009                       |                     | R1,823,                                                    | 807.31                            | R1,82                                    | 23,807.31                        | 0.00                                                      | FIX                    |                            |
|                                    | +                  | 201010                       |                     |                                                            | R0.00                             |                                          | R0.00                            | 0.00                                                      |                        |                            |
|                                    | +                  | 201011                       |                     |                                                            | R0.00                             | - /                                      | R0.00                            | 0.00                                                      | OK                     |                            |
| HELP                               |                    |                              |                     |                                                            |                                   | 1                                        | -                                | 0.00                                                      | -                      |                            |
|                                    | +                  | 201012                       |                     |                                                            | K0.00                             | 12                                       | K0.00                            | 0.00                                                      | UK                     |                            |
|                                    | +                  | 201101                       |                     |                                                            | R0.00                             |                                          | R0.00                            | 3000.00                                                   | FIX                    |                            |
|                                    | +                  | 201102                       |                     |                                                            | R0.00                             |                                          | R0.00                            | 3000.00                                                   | FIX                    |                            |
|                                    |                    |                              |                     |                                                            |                                   |                                          |                                  | //                                                        |                        |                            |
| CONNECTION STATUS : CONNECT        |                    |                              |                     |                                                            |                                   |                                          |                                  |                                                           |                        |                            |

#### 1.3 Modifying or updating your Monthly Employer Declaration (EMP201)

#### Step 1

Select this option and click **Submit** to open a pop-up screen.

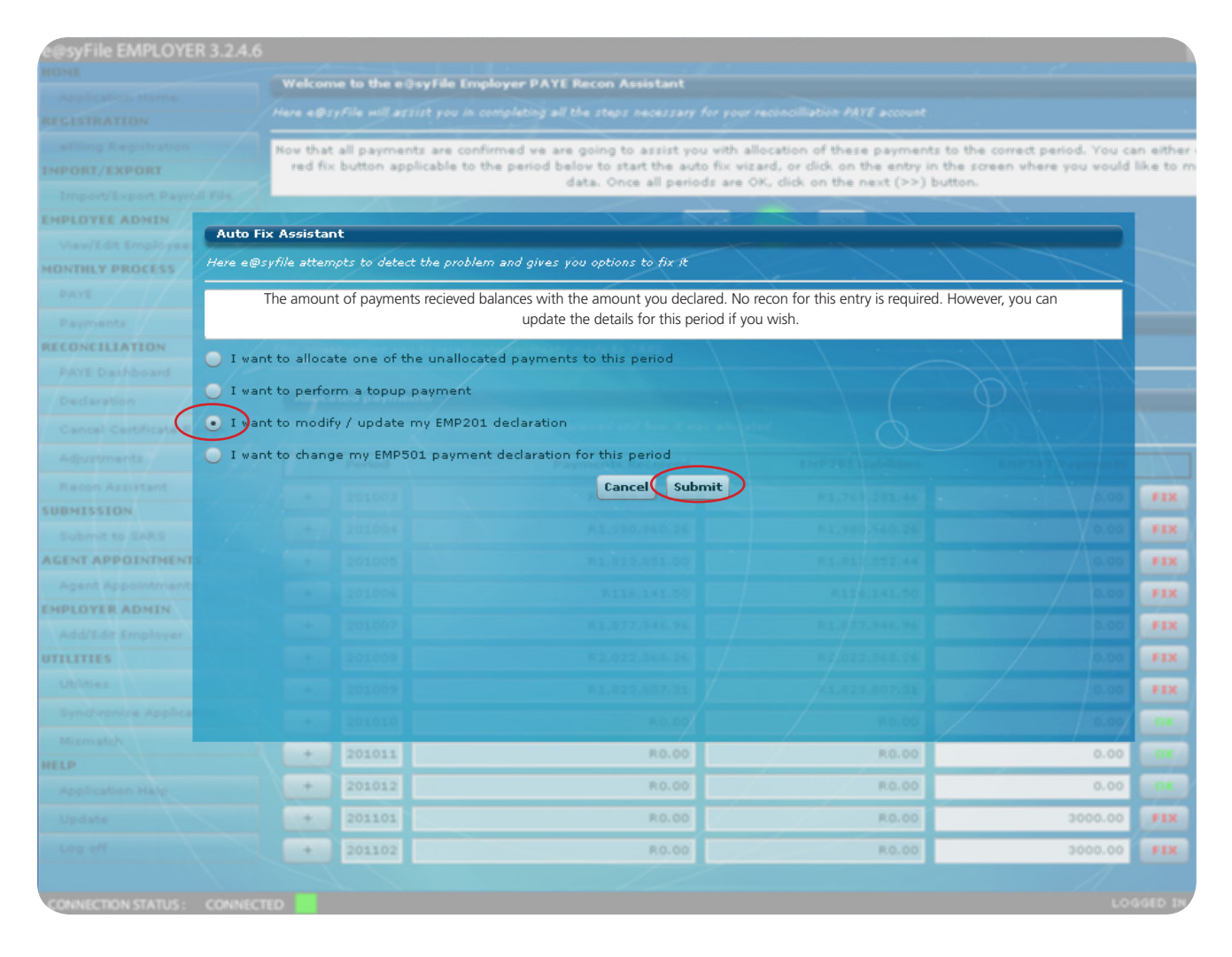

10 DECEMBER 2010 | 9

#### <u>Step 2</u>

You can then edit your EMP201 amounts for PAYE, SDL, UIF and penalty and/or interest charges where applicable. Complete the relevant fields and click **Submit**.

| polication Home                                                                                                    | Welcom                                  | e to the e@syFile Em                                               | ployer PAYE Recon Assistant                                                                                                    |                                                                                                    |                                                             |                                                    |
|----------------------------------------------------------------------------------------------------|-----------------------------------------|--------------------------------------------------------------------|----------------------------------------------------------------------------------------------------|----------------------------------------------------------------------------------------------------|-------------------------------------------------------------|----------------------------------------------------|
| ISTRATION                                                                                                    |                                         |                                                                    | completing all the steps necessary for yo                                                                                                    |                                                                                                    |                                                             |                                                    |
| Filing Registration                                                                                                    | Now that<br>red fix                     | all payments are con<br>button applicable to                       | firmed we are going to assist you with<br>the period below to start the auto fix<br>data. Once all periods ar                                                   | allocation of these payments to f<br>wizard, or click on the entry in the<br>e OK, click on the next (>>) butto               | the correct period. You ca<br>screen where you would<br>n.  | in either click on<br>like to modify the           |
| DYEE ADMIN                                                                                                    |                                         |                                                                    | ~~                                                                                                    | 2/4 >>                                                                                                    |                                                             |                                                    |
| /iew/Edit Employees                                                                                                    |                                         |                                                                    |                                                                                                    |                                                                                                    |                                                             |                                                    |
| NTHLY PROCESS                                                                                                    |                                         |                                                                    |                                                                                                    |                                                                                                    |                                                             |                                                    |
|                                                                                                    | D                                       | /                                                                  |                                                                                                    |                                                                                                    |                                                             |                                                    |
| Payments                                                                                                    | Re-alloc                                | ate payments - GO #                                                | (DVERTISING PTY LTD (7920737857)                                                                                                    |                                                                                                    | 100 No.                                                     |                                                    |
| PAYE Das                                                                                                    |                                         |                                                                    | EMP201 Declaration                                                                                                    |                                                                                                    |                                                             |                                                    |
| Declarati                                                                                                    |                                         |                                                                    |                                                                                                    |                                                                                                    |                                                             |                                                    |
| Cancel                                                                                                    |                                         | SDL                                                                | UIF                                                                                                    | Penalty                                                                                                    | Interest -                                                  |                                                    |
| Adjustme                                                                                                    | .6                                      | 65369.1                                                            | 44587.76                                                                                                    | 0                                                                                                    | -                                                           |                                                    |
| Recon As                                                                                                    |                                         |                                                                    |                                                                                                    |                                                                                                    |                                                             |                                                    |
| BMISSIC Submit Close                                                                                                    |                                         |                                                                    |                                                                                                    |                                                                                                    |                                                             |                                                    |
|                                                                                                    |                                         |                                                                    |                                                                                                    |                                                                                                    |                                                             |                                                    |
| Submit to SARS                                                                                                    |                                         | 201004                                                             | 1127203200120                                                                                                    | 14,200,200,20                                                                                                    | 0.00                                                        |                                                    |
| Submit to SARS                                                                                                    | +                                       | 201005                                                             | R1,813,851.00                                                                                                    | R1,900,900,20<br>R1,813,852.44                                                                                                | 0.00                                                        | FIX                                                |
| Submit to SARS                                                                                                    | +                                       | 201005                                                             | R1,813,851.00<br>R1,813,851.00<br>R116,141.50                                                                                                    | R1,813,852.44<br>R116,141.50                                                                                                  | 0.00                                                        | FIX                                                |
| Submit to SARS<br>ENT APPOINTMENTS<br>Agent Appointments<br>PLOYER ADMIN<br>Add/Edit Employer                                                                      | +++++++++++++++++++++++++++++++++++++++ | 201004<br>201005<br>201006<br>201007                               | R1,808,808.10<br>R1,813,851.00<br>R116,141.50<br>R1,877,946.96                                                                                                  | R1,300,305120<br>R1,813,852.44<br>R116,141.50<br>R1,877,946.96                                                                | 0.00<br>0.00<br>0.00<br>0.00                                | FIX<br>FIX<br>FIX                                  |
| Submit to SARS ENT APPOINTMENTS Agent Appointments PLOYER ADMIN Add/Edit Employer ILITIES                                                                          | + + + + +                               | 201005<br>201005<br>201006<br>201007<br>201008                     | R1,813,851.00<br>R1,813,851.00<br>R116,141.50<br>R1,877,946.96<br>R2,022,368.26                                                                                 | R1,300,303.20<br>R1,813,852.44<br>R116,141.50<br>R1,877,946.96<br>R2,022,368.26                                               | 0.00<br>0.00<br>0.00<br>0.00                                | FIX<br>FIX<br>FIX<br>FIX                           |
| Submit to SARS<br>ENT APPOINTMENTS<br>Agent Appointments<br>PLOYER ADMIN<br>Add/Edit Employer<br>ILITIES<br>Utilities                                              | +++++++++++++++++++++++++++++++++++++++ | 201005<br>201005<br>201006<br>201007<br>201008<br>201009           | R1,305,303.20<br>R1,813,851.00<br>R116,141.50<br>R1,877,946.96<br>R2,022,368.26<br>R1,823,807.31                                                                | R1,900,900120<br>R1,813,852.44<br>R116,141.50<br>R1,877,946.96<br>R2,022,368.26<br>R1,823,807.31                              | 0.00<br>0.00<br>0.00<br>0.00<br>0.00                        | FIX<br>FIX<br>FIX<br>FIX<br>FIX                    |
| Submit to SARS<br>ENT APPOINTMENTS<br>Agent Appointments<br>PLOYER ADMIN<br>Add/Edit Employer<br>ILITIES<br>Utilities<br>Synchronise Application                   | + + + + +                               | 201005<br>201005<br>201006<br>201007<br>201008<br>201009<br>201010 | R1,808,808.10<br>R1,813,851.00<br>R116,141.50<br>R1,877,946.96<br>R2,022,368.26<br>R1,823,807.31<br>R0.00                                                       | R1,900,900,20<br>R1,813,952,44<br>R116,141.50<br>R1,877,946.96<br>R2,022,368,26<br>R1,823,807.31<br>R0,00                     | 0.00<br>0.00<br>0.00<br>0.00<br>0.00<br>0.00                | FIX<br>FIX<br>FIX<br>FIX<br>FIX                    |
| Submit to SARS<br>ENT APPOINTMENTS<br>Agent Appointments<br>PLOYER ADMIN<br>Add/Edit Employer<br>ILITIES<br>Utilities<br>Synchronise Application<br>Mismatch       |                                         | 201005                                                             | R1,305,303.20<br>R1,813,851.00<br>R116,141.50<br>R1,877,946.96<br>R2,022,368.26<br>R1,823,807.31<br>R0.00<br>R0.00                                              | R1,300,303.20<br>R1,813,852.44<br>R116,141.50<br>R1,877,946.96<br>R2,022,368.26<br>R1,823,807.31<br>R0,00<br>R0,00            | 0.00<br>0.00<br>0.00<br>0.00<br>0.00<br>0.00                | FIX<br>FIX<br>FIX<br>FIX<br>FIX<br>OK              |
| Submit to SARS<br>ENT APPOINTMENTS<br>Agent Appointments<br>PLOYER ADMIN<br>Add/Edit Employer<br>ILITIES<br>Utilities<br>Synchronise Application<br>Mismatch<br>LP |                                         | 201005                                                             | R1,300,30310<br>R1,813,851.00<br>R116,141.50<br>R1,877,946.96<br>R2,022,368.26<br>R1,823,807.31<br>R0.00<br>R0.00                                               | R1,300,303.20<br>R1,813,852.44<br>R116,141.50<br>R1,877,946.96<br>R2,022,368.26<br>R1,823,807.31<br>R0.00<br>R0.00            |                                                             | FIX<br>FIX<br>FIX<br>FIX<br>FIX<br>GK<br>GK        |
| Submit to SARS ENT APPOINTMENTS Agent Appointments PLOYER ADMIN Add/Edit Employer ILITIES Utilities Synchronise Application Mismatch LP Application Help           | +++++++++++++++++++++++++++++++++++++++ | 201005                                                             | R1,80,80320<br>R1,813,851.00<br>R116,141.50<br>R1,877,946.96<br>R2,022,368.26<br>R1,823,807.31<br>R0.00<br>R0.00                                                | R1,500,500.20<br>R1,813,952.44<br>R116,141.50<br>R1,877,946.96<br>R2,022,368.26<br>R1,823,807.31<br>R0,00<br>R0,000<br>R0,000 |                                                             | FIX<br>FIX<br>FIX<br>FIX<br>FIX<br>OK<br>OK        |
| Submit to SARS ENT APPOINTMENTS Agent Appointments PLOYER ADMIN Add/Edit Employer ILITIES Utilities Synchronise Application Mismatch LP Application Help Update    |                                         | 201005                                                             | R1,808,808.24       R1,813,851.00       R116,141.50       R1,877,946.96       R2,022,368.26       R1,823,807.31       R0.00       R0.00       R0.00       R0.00 | R1,500,505.20<br>R1,813,852.44<br>R116,141.50<br>R1,877,946.96<br>R2,022,368.26<br>R1,823,807.31<br>R0.00<br>R0.00<br>R0.00   | 0.00<br>0.00<br>0.00<br>0.00<br>0.00<br>0.00<br>0.00<br>0.0 | FIX<br>FIX<br>FIX<br>FIX<br>FIX<br>CK<br>CK<br>FIX |

#### 1.4 Changing your Employer Reconciliation Declaration (EMP501) payment declaration for this period

#### <u>Step 1</u>

Select this option, indicate the **new correct amount** for your EMP501 declaration and click **Submit**.

|                    | Welcome            | e to the e@syFile I                     | Employer PAYE Recon Assistant                                                                                                |                                                                                                    |                                                                  |                                  |
|--------------------|--------------------|-----------------------------------------|----------------------------------------------------------------------------------------------------|----------------------------------------------------------------------------------------------------|------------------------------------------------------------------|----------------------------------|
| TRATION            | Here e@sy          |                                         |                                                                                                    |                                                                                                    |                                                                  |                                  |
|                    | Now that a red fix | all payments are c<br>button applicable | confirmed we are going to assist you with a<br>to the period below to start the auto fix wiz<br>data. Once all periods are ( | llocation of these payments to<br>card, or dick on the entry in th<br>OK, dick on the next $(\gg)$ but | ) the oprrect period. You ca<br>e scream where you would<br>ton. | in either dick<br>like to modify |
|                    | ıto Fix Assistant  | t                                       |                                                                                                    |                                                                                                    |                                                                  |                                  |
| Here               | e e@syfile attemp  | ots to detect the pro                   | oblem and gives you options to fix it                                                                                        |                                                                                                    |                                                                  |                                  |
|                    | The amount of      | payments recieved                       | l balances with the amount you declared. N<br>update the details for this period if y                                        | o recon for this entry is require<br>you wish.                                                         | d. However, you can                                              |                                  |
| CILIATION          | I want to allocate | e one of the unall                      | ocated payments to this period                                                                                               |                                                                                                    |                                                                  |                                  |
| taration O         | I want to perform  | m a topup paymer                        | nt                                                                                                    |                                                                                                    |                                                                  |                                  |
| icel Certificate R | I want to modify   | / update my EMP                         | 201 declaration                                                                                                    |                                                                                                    |                                                                  |                                  |
| estmente O         | I want to change   | e my EMP501 payr                        | nent declaration for this period                                                                                             |                                                                                                    |                                                                  |                                  |
|                    |                    |                                         | Cancel Submit ◀                                                                                                    |                                                                                                    |                                                                  |                                  |
| SSION You          | can modify the     | value of your EMP                       | 2501 payment below                                                                                                    |                                                                                                    |                                                                  | -                                |
| 50                 | 00                 |                                         |                                                                                                    |                                                                                                    |                                                                  |                                  |
|                    |                    |                                         |                                                                                                    |                                                                                                    |                                                                  |                                  |
| YER ADMIN          |                    |                                         |                                                                                                    |                                                                                                    |                                                                  |                                  |
|                    |                    |                                         |                                                                                                    |                                                                                                    |                                                                  | FIX                              |
|                    |                    |                                         |                                                                                                    |                                                                                                    |                                                                  | PIX                              |
|                    |                    |                                         |                                                                                                    |                                                                                                    |                                                                  | FIX                              |
| match              |                    | 201010                                  | 80.07                                                                                                    | R15.653.00                                                                                             | 0.00                                                             | FIX                              |
|                    |                    | 201011                                  | R.0.00                                                                                                    | R.0.00                                                                                                 | 0.00                                                             |                                  |
|                    |                    | 201012                                  | R.0.00                                                                                                    | R0.00                                                                                                  | 0.00                                                             |                                  |
|                    |                    | 201101                                  | R.0.00                                                                                                    | R0.00                                                                                                  | 0.00                                                             |                                  |
|                    |                    | 201102                                  | R.0.00                                                                                                    | R0.00                                                                                                  | 0.00                                                             |                                  |

Note: You can also edit the EMP501 amount by using the Recon Assistant screen in the EMP501 payment column, next to the relevant period.

10 DECEMBER 2010 | 11

#### <u>Step 2</u>

Once all periods and amounts have been corrected, the status on the right hand side of the screen should be updated to the green OK status for all periods. You are now ready to proceed to the next step – balancing your employee tax certificates to match the total tax liability declared on your Monthly Employer Declarations (EMP201s) and Employer Reconciliation Declaration (EMP501). Click [>>] to continue.

| @syFile EMPLOYER 3.2.4.7  | 7                  |                                |                                                                                              |                                                                             |                                                                  |                       | _ X                          |
|---------------------------|--------------------|--------------------------------|----------------------------------------------------------------------------------------------|-----------------------------------------------------------------------------|------------------------------------------------------------------|-----------------------|------------------------------|
| DME                       | Welco              | me to the e@                   | syFile Employer PAYE Recon Assistant                                                         |                                                                             |                                                                  |                       |                              |
| Application Home          | Here e@            | )<br>syFile will as:           | sist you in completing all the steps necessary                                               | for your reconcilliation PAYE account                                       |                                                                  |                       |                              |
| ofiling Posistration      |                    |                                |                                                                                              |                                                                             |                                                                  | 1                     |                              |
| PORT/EXPORT               | Now that<br>red fi | at all paymer<br>ix button app | nts are confirmed we are going to assist yo<br>plicable to the period below to start the aut | u with allocation of these paymen<br>:o fix wizard, or click on the entry i | ts to the correct period. You ca<br>n the screen where you would | an eithe<br>like to r | r click on the<br>modify the |
| mport/Export Payroll File |                    |                                | data. Once all perio                                                                         | ds are OK, click on the next (>>)                                           | button.                                                          |                       |                              |
|                           |                    | $\sim$                         |                                                                                              |                                                                             |                                                                  |                       |                              |
| ViewEdit Employees        |                    | $\sim$                         |                                                                                              | 214                                                                         |                                                                  |                       |                              |
| INTHLY PROCESS            |                    |                                |                                                                                              |                                                                             |                                                                  |                       |                              |
| PAYE                      |                    |                                |                                                                                              |                                                                             |                                                                  |                       |                              |
| Payments                  | Re-allo            | ocate payme                    | nts - GO ADVERTISING PTY LTD (7920737                                                        | (857)                                                                       |                                                                  |                       |                              |
| CONCILIATION              | This scre          | een allows you                 | u to re-allocate payments made to SARS                                                       |                                                                             |                                                                  |                       |                              |
| PAYE Dashboard            |                    |                                |                                                                                              |                                                                             |                                                                  |                       | $\pm \chi$                   |
| Declaration               | Alloc              | ated payme                     | nts                                                                                          |                                                                             |                                                                  |                       |                              |
| Cancel Certificate Range  | The ta             |                                |                                                                                              |                                                                             |                                                                  |                       |                              |
| Adjustments               |                    | Period                         | Payments Received                                                                            | EMP201 Liabilities                                                          | EMP501 Payments                                                  | $\wedge$              |                              |
| Recon Assistant           | +                  | 201003                         | R1.769.281.46                                                                                | R1.769.281.46                                                               | 1769281,46                                                       |                       |                              |
| BMISSION                  |                    | 201004                         |                                                                                              | D1 000 050 05                                                               | 1000000.00                                                       |                       |                              |
| Submit to SARS            |                    | 201004                         | 11, 380, 960, 26                                                                             | R1,980,960.26                                                               | 1980960.26                                                       |                       |                              |
| ENT APPOINTMENTS          | +                  | 201005                         | R1,813,851.00                                                                                | R1,813,852.44                                                               | 1813852.44                                                       | OK                    |                              |
| Agent Appointments        | +                  | 201006                         | R116,141.50                                                                                  | R116,141.50                                                                 | 116141.50                                                        | ОК                    |                              |
| Add/Edit Employer         | +                  | 201007                         | R1,877,946.96                                                                                | R1,877,946.96                                                               | 1877946.96                                                       | ОК                    |                              |
| ILITIES                   | +                  | 201008                         | R2,022,368.26                                                                                | R2,022,368.26                                                               | 2022368.26                                                       | OK                    |                              |
| Utilities                 | +                  | 201009                         | R1,823,807.31                                                                                | R1,823,807.31                                                               | 1823807.31                                                       | OK                    | /                            |
| Synchronise Application   | +                  | 201010                         | R0.00                                                                                        |                                                                             | 0.00                                                             | or                    |                              |
| Mismatch                  |                    | 201010                         | K0.00                                                                                        | K0,00                                                                       | 0.00                                                             |                       |                              |
| LP                        |                    | 201011                         | R0.00                                                                                        | R0.00                                                                       | 0.00                                                             | OK                    |                              |
| Application Help          | +                  | 201012                         | R0.00                                                                                        | R0.00                                                                       | 0.00                                                             | OK                    |                              |
| Update                    | +                  | 201101                         | R0.00                                                                                        | R0.00                                                                       | 0.00                                                             | OK                    |                              |
| Log off                   | +                  | 201102                         | R0.00                                                                                        | R0.00                                                                       | 0.00                                                             | OK                    |                              |
|                           |                    |                                |                                                                                              |                                                                             |                                                                  | $\mathbf{n}$          |                              |
|                           | TED                |                                |                                                                                              |                                                                             | LO                                                               | GED IN                | AS: ADM                      |

Your final amended Monthly Employer Declaration (EMP201) balances will be displayed on this page.

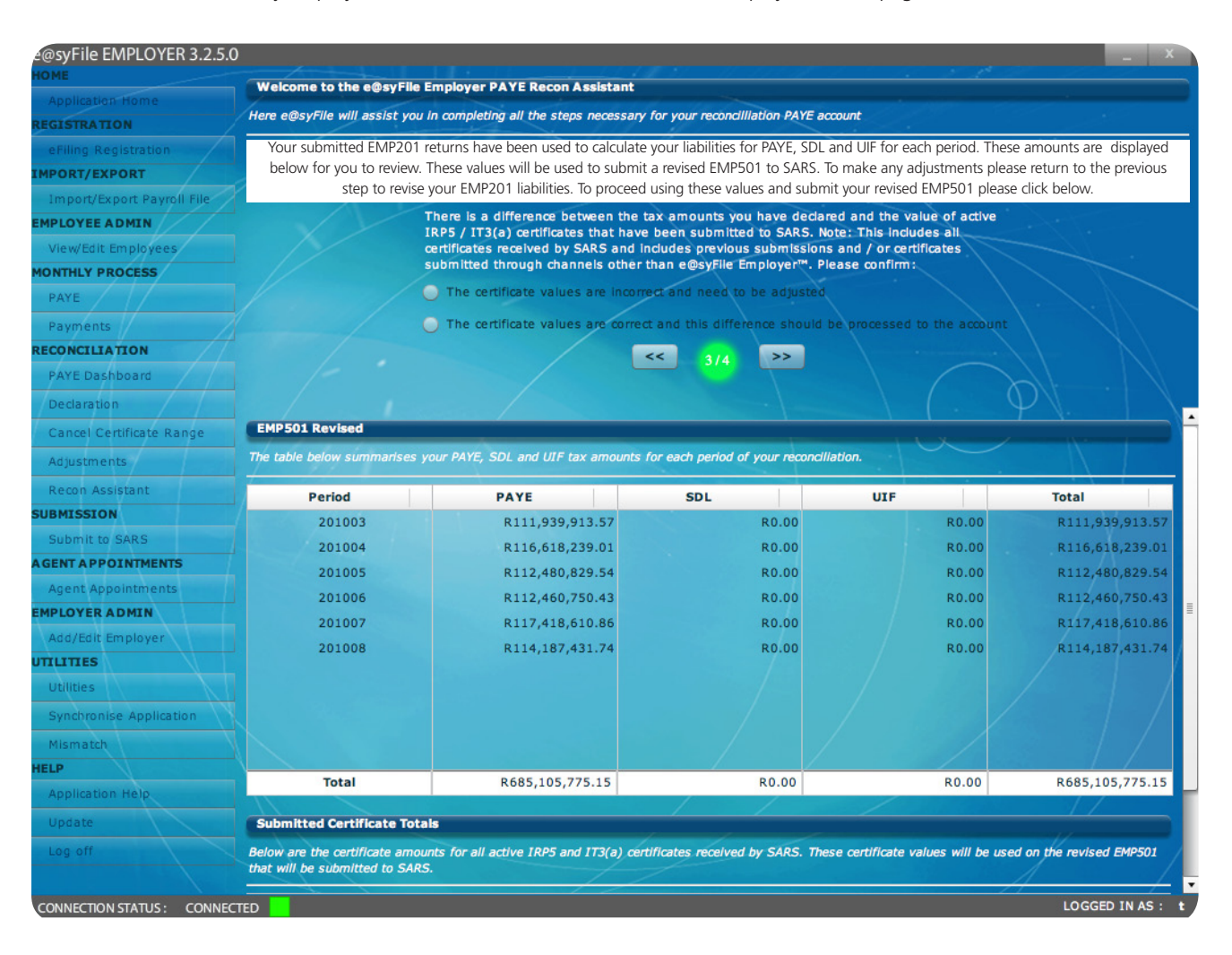

Verify the certificate total reflected at the bottom of the screen before you resubmit your corrected Employer Reconciliation Declaration (EMP501) to SARS. If the total value for the employee tax certificates is incorrect, you will have to double-check the certificate details. For detailed instructions, refer to 3.7 Amending certificates within e@syFile™ Employer in the e@syFile™ PAYE User Guide available on www. sars .gov.za.

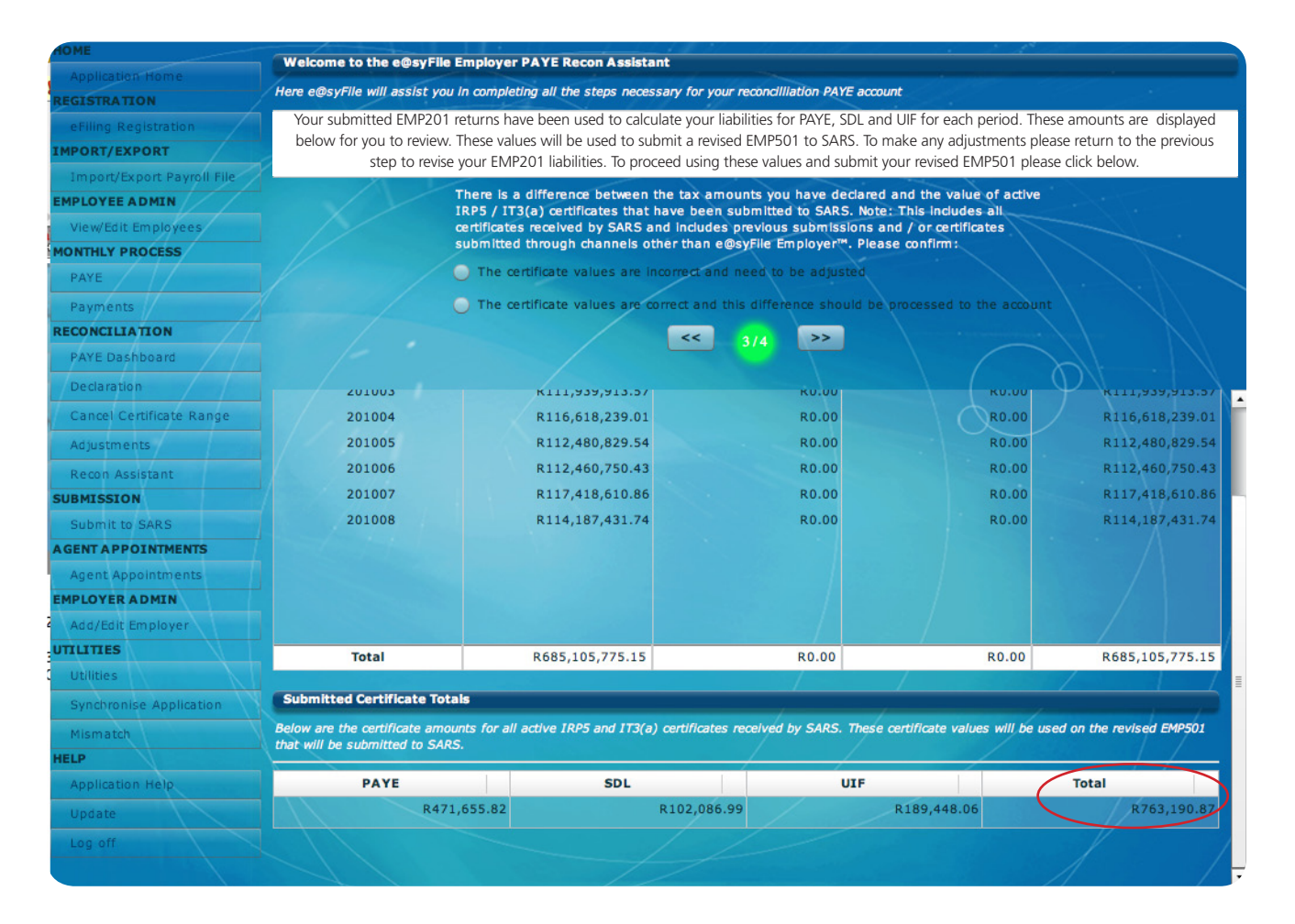

#### <u>Step 5</u>

Once your employee tax certificate totals are correct, select the second option The Certificate values are correct and click [>>] to continue. You will see the following screen.

| esyFile EMPLOYER 3.2.5. | 0                     |                                                                                                    |                                                           |                            |
|-------------------------|-----------------------|----------------------------------------------------------------------------------------------------|-----------------------------------------------------------|----------------------------|
|                         |                       |                                                                                                    |                                                           |                            |
|                         |                       |                                                                                                    |                                                           |                            |
|                         | The outcome of the ch | anges made to your recondilation are displayed below. The det<br>Account. To view your statement please click Request | alls of your account can be vi<br>t Statement of Account. | lewed on your Statement of |
|                         |                       |                                                                                                    |                                                           |                            |
|                         |                       |                                                                                                    |                                                           |                            |
|                         |                       |                                                                                                    |                                                           |                            |
|                         |                       |                                                                                                    |                                                           |                            |
|                         |                       |                                                                                                    |                                                           |                            |
|                         |                       |                                                                                                    |                                                           |                            |
|                         |                       |                                                                                                    |                                                           |                            |
|                         |                       |                                                                                                    |                                                           |                            |
|                         |                       | e@syFile Recon Assistant                                                                                              | Interest                                                  | Balance                    |
|                         |                       | Thank you for finalising your FMP501                                                                                  | 84,724,223.01                                             | R136,536,518.13            |
|                         |                       | Reconciliation.                                                                                                    | 80.00                                                     |                            |
|                         |                       | Please allow 2 business days from the time of                                                                         | R.0.00                                                    |                            |
|                         |                       | payment authorisation for any payments made to                                                                        |                                                           |                            |
|                         |                       | reflect on your Employer statement of account<br>(EMPSA)                                                              |                                                           | -R81,634,262.15            |
|                         |                       |                                                                                                    |                                                           | R0.00                      |
|                         |                       | ОК                                                                                                    |                                                           |                            |
|                         |                       |                                                                                                    |                                                           |                            |
|                         |                       |                                                                                                    |                                                           |                            |
|                         |                       |                                                                                                    |                                                           |                            |
|                         |                       |                                                                                                    |                                                           |                            |
|                         |                       |                                                                                                    |                                                           |                            |
|                         |                       |                                                                                                    |                                                           |                            |
|                         |                       |                                                                                                    |                                                           |                            |
| TUP.                    |                       |                                                                                                    |                                                           |                            |

### 2. Using the e@syFile<sup>™</sup> Employer PAYE Status Dashboard

In order to use the new PAYE Dashboard, EMPSA, Recon Assistant and Mismatch functionality, you must first synchronise your e@syFile™ Employer data with your SARS eFiling website profile.

Click on Synchronise Application in the left menu pane to initiate this process.

#### 2.1 PAYE Dashboard

The PAYE Status Dashboard provides a consolidated view of the employer's PAYE tax affairs. This will display a summary of all aspects of your PAYE account, reflecting sub-totals for EMP201s, monthly payments, your EMP501 declarations, certificate values and agent appointment (ITA88) details.

#### Step 1

Click on PAYE Dashboard in the left menu pane.

#### Step 2

Select the relevant employer from the drop-down list.

| The PAYE dashboard                                                                                                    | provides a consolidated v                                                                                                    | e status Dashboard<br>view of the Employer's PAYE tax af                                                                                                    | Tairs.                                                                                                    |                                                                                                    |
|----------------------------------------------------------------------------------------------------|----------------------------------------------------------------------------------------------------|----------------------------------------------------------------------------------------------------|----------------------------------------------------------------------------------------------------|----------------------------------------------------------------------------------------------------|
| ling Registration Select Company :                                                                                                    | A Company                                                                                                    |                                                                                                    | Select Period : 201008                                                                                                    | Show PAYE Recon Assistan                                                                                                  |
| RT/EXPORT                                                                                                    | Acompany                                                                                                    |                                                                                                    |                                                                                                    |                                                                                                    |
| port/Export Payroll File 🔴 EMP201 Retu                                                                                                    | urns and Payments alloc                                                                                                    | ated                                                                                                    | Certificates                                                                                                    |                                                                                                    |
| OYEE ADMIN Ite                                                                                                    | m                                                                                                    | Amount                                                                                                    | Item                                                                                                    | Amount                                                                                                    |
| w/Edit Employees EMP201 Liabiliti                                                                                                    | es                                                                                                    | R1,774,057,326.00                                                                                                    | EMP501 Certificate Value                                                                                                    | R763,190.87                                                                                                    |
| HLY PROCESS Payments Alloc                                                                                                    | ated                                                                                                    | R986.605.176.65                                                                                                    | Certificates received by SARS                                                                                                    | 8987,888,526.00                                                                                                    |
| YE Difference                                                                                                    |                                                                                                    | P787 452 140 35                                                                                                    | Difference                                                                                                    | .0097 125 335 13                                                                                                    |
| yments                                                                                                    |                                                                                                    | K/07,452,145.35                                                                                                    | Sincrence                                                                                                    | -K367,125,555.15                                                                                                    |
| NCILIATION                                                                                                    | EMP501 liabilities                                                                                                    |                                                                                                    | Certificates received and pay                                                                                                    | ments allocated                                                                                                    |
| rE Dashboard Ite                                                                                                    | m                                                                                                    | Amount                                                                                                    | Item                                                                                                    | Amount                                                                                                    |
| claration EMP201 Liabiliti                                                                                                    | es                                                                                                    | R1,774,057,326.00                                                                                                    | Certificates received by SARS                                                                                                    | R987,888,526.00                                                                                                    |
| ncel Certificate Range EMP501 Liabiliti                                                                                                    | es                                                                                                    | R987,888,526.00                                                                                                    | Payments Allocated                                                                                                    | R986,605,176.65                                                                                                    |
|                                                                                                    |                                                                                                    |                                                                                                    |                                                                                                    |                                                                                                    |
| Difference                                                                                                    |                                                                                                    | R786,168,800.00                                                                                                    | Difference                                                                                                    | R1,283,349.34                                                                                                    |
| Difference                                                                                                    |                                                                                                    | R786,168,800.00                                                                                                    | Difference                                                                                                    | R1,283,349.34                                                                                                    |
| Difference Difference Comparison                                                                                                    |                                                                                                    | R786,168,800.00                                                                                                    | Difference                                                                                                    | R1,283,349.34                                                                                                    |
| Assistant Comparison                                                                                                    |                                                                                                    | R786,168,800.00                                                                                                    | Difference<br>Previous Period                                                                                                    | R1,283,349.34<br>Change                                                                                                   |
| Assistant Comparison Assistant Comparison Assistant Assistant Assi | es received by SARS                                                                                                    | R786,168,800.00                                                                                                    | Previous Period                                                                                                    | R1,283,349.34<br>Change 512                                                                                               |
| Assistant Difference Assistant SION It to SARS PPOINTMENTS Active Certificat Active Certificat                                                                                                    | es received by SARS<br>e Values                                                                                                    | R786,168,800.00 This Period 613 R763,190.87                                                                                                    | Previous Period<br>101<br>R2,610,765.26                                                                                                    | Change 512<br>-R1,847,574.38                                                                                              |
| The stant Difference Difference Difference SION Comparison Appointments Active Certificate Active Certificate Active Certificate                                                                                                    | es received by SARS<br>e Values                                                                                                    | R786,168,800.00 This Period 613 R763,190.87                                                                                                    | Previous Period<br>101<br>R2,610,765.26                                                                                                    | R1,283,349.34<br>Change<br>512<br>-R1,847,574.38                                                                          |
| The Advised Active Certificate<br>Appointments<br>Appointments<br>Active Certificate<br>Active Certificate<br>Active Certificate<br>Active Certificate                                                                                                    | es received by SARS<br>e Values<br>ry for Period of reconci                                                                                                    | R786,168,800.00 This Period 613 R763,190.87 liation                                                                                                    | Previous Period<br>101<br>R2,610,765.26                                                                                                    | R1,283,349.34<br>Change<br>512<br>-R1,847,574.38                                                                          |
| Assistant Difference Assistant Comparison Comparison Comparison Active Certificate Active Certificate Active Certificate Active Certificate Active Certificate Certificate Active Certificate Certificate Certific | es received by SARS<br>e Values<br>ry for Period of reconci<br>m                                                                                                    | R786,168,800.00 This Period 613 R763,190.87 liation Amount                                                                                                    | Difference Previous Period 101 R2,610,765.26 IT88 Information Item                                                                                                    | R1,283,349.34<br>Change<br>512<br>-R1,847,574.38<br>Amount                                                                |
| Assistant Difference Assistant Comparison to SARS PPOINTMENTS Appointments active Certificat Active Certificat Active Certificat Temployer S Total EMP201 L                                                                                                    | es received by SARS<br>e Values<br>ry for Period of reconci<br>m<br>labilities                                                                                                    | R786,168,800.00  This Period 613 R763,190.87  liation Amount R1,774,057,326.00                                                                                                    | Difference Previous Period 101 R2,610,765.26 IT88 Information Item ITA88 Notices Issued                                                                                                    | Change 512<br>-R1,847,574.38<br>Amount 204                                                                                |
| ments Difference Assistant Comparison t to SARS PPOINTMENTS Appointments IR ADMIN It Employer S Total EMP201 LL Additional EMPS                                                                                                    | es received by SARS<br>e Values<br><b>ry for Period of reconci</b><br><b>m</b><br>labilities<br>501 Liabilities                                                                        | R786,168,800.00  This Period 613 R763,190.87  liation R1,774,057,326.00 R786,168,800.00                                                                                                    | Difference Previous Period 101 R2,610,765.26 IT88 Information Item ITA88 Notices Issued ITA88 Notices Cancelled                                                                                                    | Change 512<br>-R1,847,574.38<br>Amount 204                                                                                |
| The end of the end of the end of  | es received by SARS<br>e Values<br>iny for Period of reconci<br>m<br>labilities<br>501 Liabilities<br>stment                                                                           | R786,168,800.00  This Period 613 R763,190.87  Nation R1,774,057,326.00 R786,168,800.00 R0.00 R0. | Difference Previous Period 101 R2,610,765.26 IT88 Information Item ITA88 Notices Issued ITA88 Notices Cancelled ITA88 Notices Active                                                                                                    | R1,283,349.34<br>Change 512<br>-R1,847,574.38<br>Amount 204<br>0                                                          |
| tments Difference Difference Difference Comparison It to SARS APPOINTMENTS Active Certificate Active Certificate Active Certificate Active Certificate Count summa Cit Employer ES Total EMP201 L Additional EMPS Certificate Adjus Add,Penalties.                                                                                                    | es received by SARS<br>e Values<br><b>ry for Period of reconci</b><br><b>m</b><br>labilities<br>s01 Liabilities<br>stment<br>Interest & Add.Ta>                                        | R786,168,800.00  This Period 613 R763,190.87  Nation R1,774,057,326.00 R786,168,800.00 R0.00 R0.00 R116,582,502.52                                                                                                    | Difference Previous Period 101 R2,610,765.26 IT88 Information Item ITA88 Notices Issued ITA88 Notices Cancelled ITA88 Notices Active ITA88 Notices Active ITA88 Appointment Amount                                                                        | R1,283,349.34<br>Change 512<br>-R1,847,574.38<br>Amount 204<br>0<br>204<br>8327.750.00                                    |
| ments Difference Assistant Comparison to SARS PPOINTMENTS Active Certificate Active Certificate Cative Certificate Cative Certificate Certificate Certificate Certificate Certificate Certificate Certificate Certificate Certificate Certificate Cative Certificate Certificate Certifi | es received by SARS<br>e Values<br>iny for Period of reconci<br>m<br>labilities<br>501 Liabilities<br>stment<br>Interest & Add.Ta>                                                     | R786,168,800.00  This Period 613 R763,190.87  Nation R1,774,057,326.00 R786,168,800.00 R786,168,800.00 R0.00 R116,582,502.52 R2.676,808,628,53                                                                                                    | Difference Previous Period 101 R2,610,765.26 IT88 Information Item ITA88 Notices Issued ITA88 Notices Cancelled ITA88 Notices Active ITA88 Appointment Amount ITA88 Cancelled Amount                                                                      | Change 512<br>-R1,283,349.34<br>512<br>-R1,847,574.38<br>Amount 204<br>0<br>204<br>R327,750.00<br>80.00                   |
| stments Difference Difference Comparison Difference Comparison Difference Comparison APPOINTMENTS Active Certificate Active Certificate Active Certificate Active Certificate Active Certificate Certificate Certi | es received by SARS<br>e Values<br><b>ry for Period of reconci</b><br><b>m</b><br>labilities<br>s01 Liabilities<br>stment<br>Interest & Add.Ta><br>Allocated to taxes                  | R786,168,800.00  This Period 613 R763,190.87  Nation R1,774,057,326.00 R786,168,800.00 R0.00 R116,582,502.52 R2,676,808,628.53 R986,605,176.65                                                                                                    | Difference  Previous Period  101  R2,610,765.26  IT88 Information Item ITA88 Notices Issued ITA88 Notices Cancelled ITA88 Notices Active ITA88 Appointment Amount ITA88 Cancelled Amount Active ITA88 Appointments                                        | Change 512<br>-R1,283,349.34<br>512<br>-R1,847,574.38<br>Amount 204<br>0<br>204<br>R327,750.00<br>R0.00                   |
|                                                                                                    | es received by SARS<br>e Values<br>ry for Period of reconci<br>m<br>labilities<br>S01 Liabilities<br>stment<br>Interest & Add.Ta><br>Allocated to taxes<br>Allocated to other          | R786,168,800.00  This Period 613 R763,190.87  Nation R1,774,057,326.00 R786,168,800.00 R786,168,800.00 R116,582,502.52 R2,676,808,628.53 R986,605,176.65 R766,934,61                                                                                                    | Difference  Previous Period  101  R2,610,765.26  IT88 Information  Item ITA88 Notices Issued ITA88 Notices Cancelled ITA88 Notices Active ITA88 Appointment Amount ITA88 Cancelled Amount Active ITA88 Appointments ITA88 Amount Received                 | Change 512<br>-R1,283,349.34<br>512<br>-R1,847,574.38<br>Amount 204<br>0<br>204<br>R327,750.00<br>R0.00                   |
| Difference Difference Comparison mit to SARS Active Certificat Active Certificat Active Certificat Active Certificat Active Certificat Active Certificat Active Certificat Certificat Active Certificat Active Cer | es received by SARS<br>e Values<br>iny for Period of reconcil<br>m<br>labilities<br>s01 Liabilities<br>stment<br>Interest & Add.Ta><br>Allocated to taxes<br>Allocated to other<br>hue | R786,168,800.00  This Period 613 R763,190.87  Nation R1,774,057,326.00 R786,168,800.00 R786,168,800.00 R116,582,502.52 R2,676,808,628.53 R986,605,176.65 R766,914.61 R1 689 436 537 27                                                                                                    | Difference  Previous Period  101  R2,610,765.26  IT88 Information Item ITA88 Notices Issued ITA88 Notices Cancelled ITA88 Notices Active ITA88 Appointment Amount ITA88 Cancelled Amount Active ITA88 Appointments ITA88 Amount Received ITA88 Amount Due | Change 512<br>-R1,283,349.34<br>S12<br>-R1,847,574.38<br>Amount 204<br>0<br>204<br>R327,750.00<br>R0.00<br>R0.00<br>R0.00 |

YE User Guide | e@syFile™ PAYE User Guide | e@syFile™ PAYE User Guide | e@syFile™ PAYE User Guide | e@syFile™ PAYE User Guide

10 DECEMBER 2010 | **17** 

### **e@syFile™ PAYE** User Guide

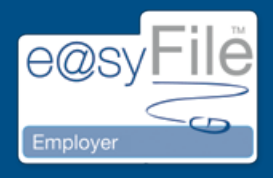

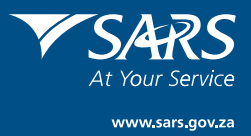